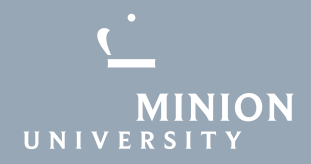

# How to access a shared email account in Outlook (Windows)

ners so este a segur de la composición de la coste se este de la coste se este de la coste se este de la coste En la coste de la coste de la coste de la coste de la coste de la coste de la coste de la coste de la coste de l

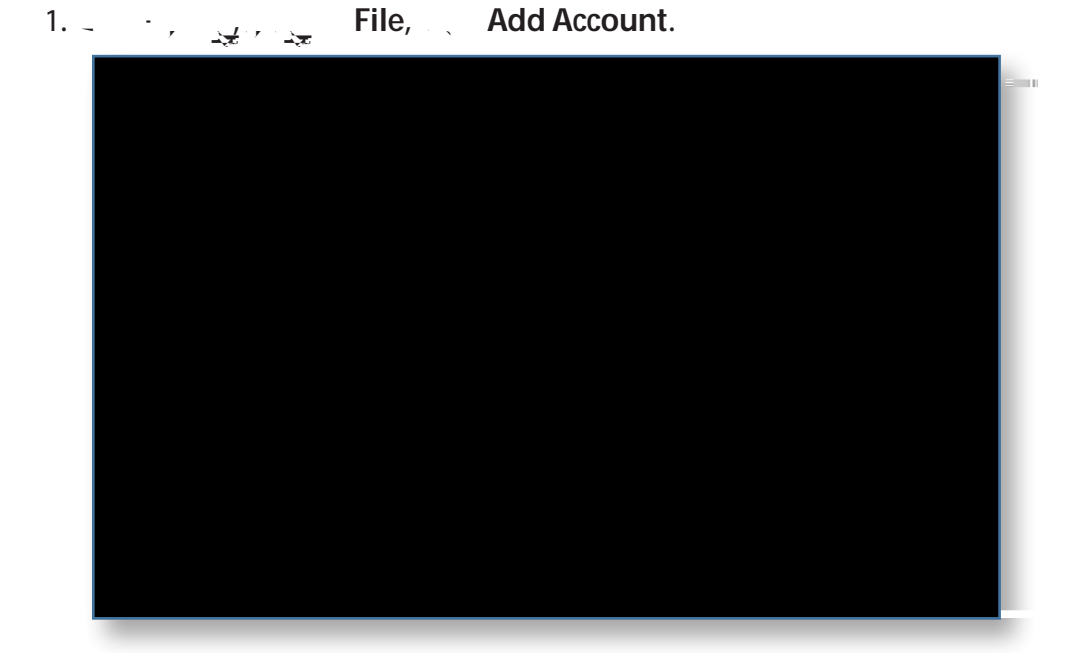

2. \_ \_ \_ email address for a set of the connect.

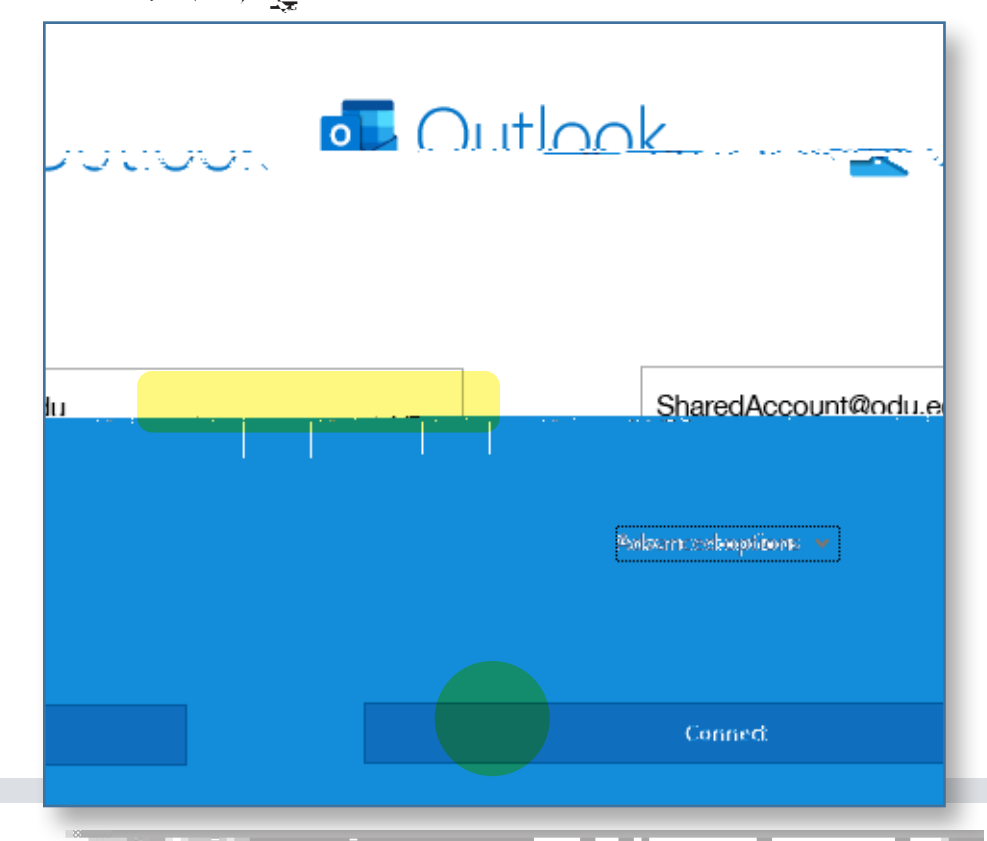

# Information Technology Services

www.odu.edu/its 2 (757) 683-3192

1100 Monarch Halloduits y odu\_its

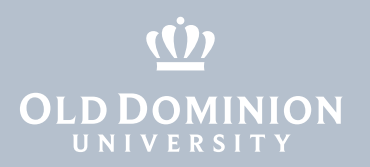

| AL 5.9.2.1.1946444 | UNIVERSITY                   |
|--------------------|------------------------------|
|                    | SharedAccount@odu.edu        |
|                    | Enter password               |
|                    | Password                     |
|                    | Forder ( July Personale)     |
|                    | Sign in with another account |
| Sign in            |                              |

`

. 1

3. - , 🙀 "

| Microsoft                     |      |      |  |
|-------------------------------|------|------|--|
| Sign in                       |      |      |  |
| bblue@odu.edu                 |      |      |  |
| Can't access your account?    |      |      |  |
| Sign in with a security key ( | D    |      |  |
|                               | Back | Next |  |

## 

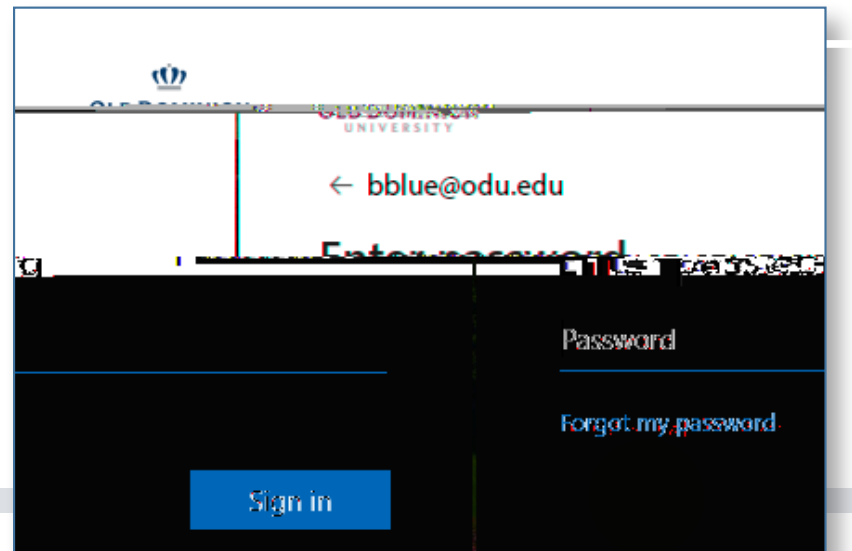

How to access a shared email account in Outlook

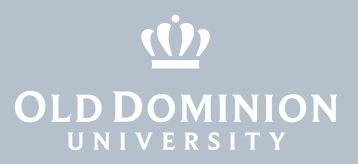

•

How to access a shared email account in Outlook

page 3

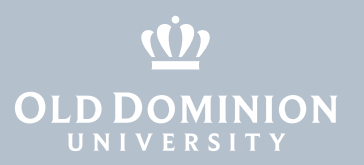

### 

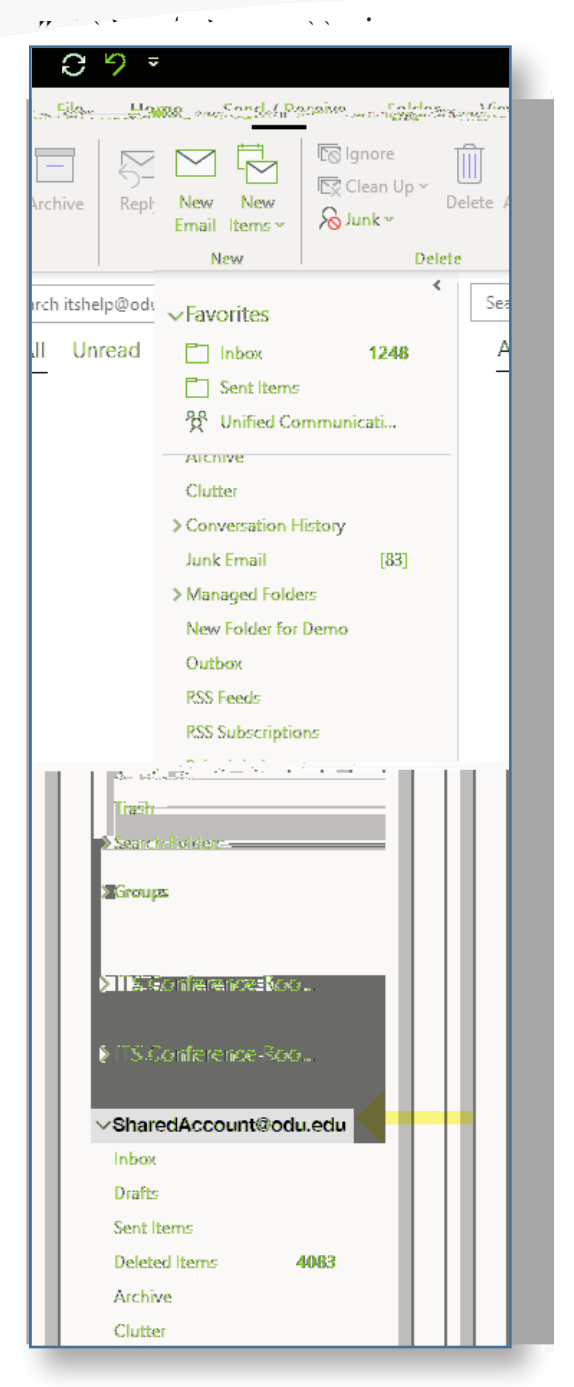

How to access a shared email account in Outlook

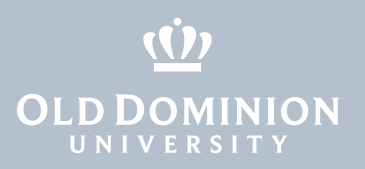

# 

New Email.

# A specific second second secon

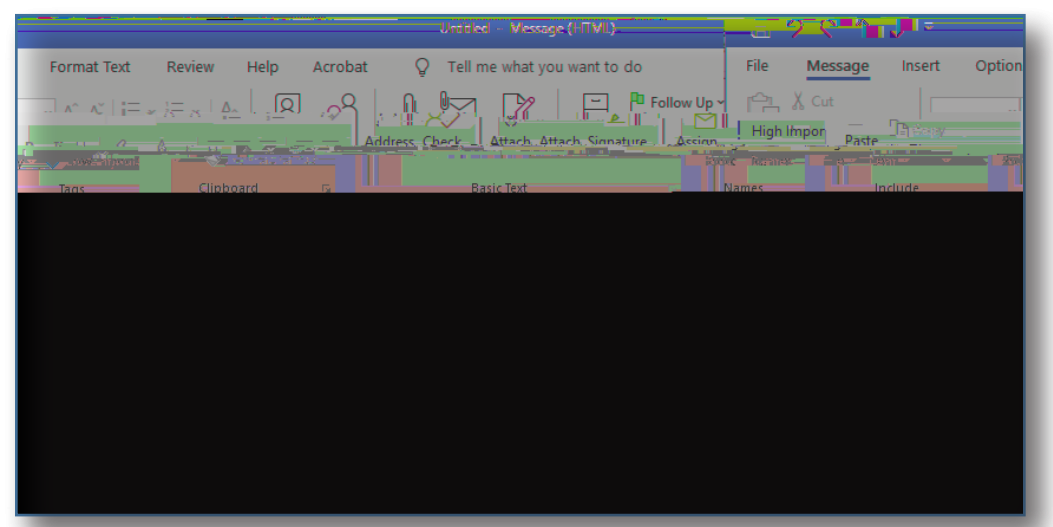

How to access a shared email account in Outlook